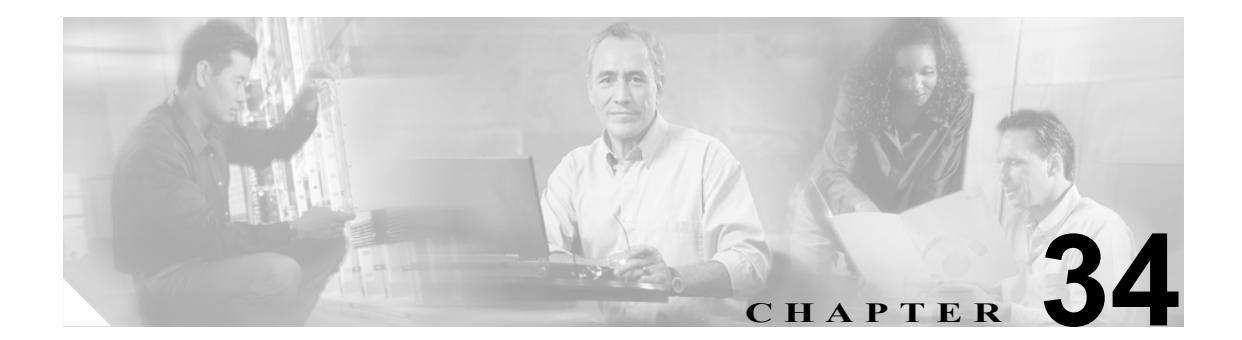

# ルート リストの設定

ルート リストは、優先順位が指定されている1組のルート グループに関連付けられます。また、 ルート リストは、1 つ以上のルート パターンに関連付けられ、そのルート グループがアクセスさ れる順位を決定します。この順位は、発信コールに使用可能なデバイスを検索するときの進行を制 御します。

ルートリストには、ルートグループだけを入れることができます。

各ルートリストには、少なくとも1つのルートグループを入れる必要があります。各ルートグルー プには、少なくとも1つのデバイス、たとえば、使用可能なゲートウェイが含まれます。Cisco CallManagerは、デバイスタイプに基づいて、各ルートグループ内で、一部またはすべてのポート をリソースとして選択できます。一部のデバイス(たとえば、デジタルアクセス)では、すべての ポートの選択しかできません。

ルートグループは、任意の数のルートリストに追加できます。

ルートリストの追加または削除、リスト内のルート グループの追加、削除、または順序の変更を するには、次のトピックを参照してください。

- ルートリストの検索 (P.34-2)
- ルートリストの追加 (P.34-4)
- ルートリストへのルートグループの追加 (P.34-6)
- ルートリストからのルートグループの削除 (P.34-8)
- ルートリスト内のルートグループの順位の変更 (P.34-9)
- ルートリストの削除 (P.34-10)

### ルート リストの検索

ネットワーク内にはいくつかのルート リストが存在することがあるので、Cisco CallManager では、 固有の基準を指定して、特定のリストを見つけることができます。ルート リストを見つけるには、 次の手順を使用します。

(注)

Cisco CallManager Administration では、ブラウザ セッションでの作業中は、ルート リストの検索設 定が保持されます。別のメニュー項目に移動してからこのメニュー項目に戻ってくる場合でも、検 索に変更を加えたり、ブラウザを閉じたりしない限り、ルート リストの検索設定は保持されます。

#### 手順

ステップ1 Call Routing > Route/Hunt > Route List の順に選択します。

Find and List Route Lists ウィンドウが表示されます。2 つのドロップダウン リスト ボックスを使用 して、ルート リストを検索します。

- **ステップ2** 最初の Find Route Lists where ドロップダウン リスト ボックスから、次の基準のいずれかを選択します。
  - Route List Name
  - Description
  - Pattern/Pilot Number

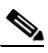

(注) このドロップダウン リスト ボックスで選択する基準によって、検索時に生成されるルート リストの一覧のソート方法が決まります。たとえば、Description を選択すると、Description 列が結果リストの左側の列に表示されます。

2番目の Find Route Lists where ドロップダウン リスト ボックスから、次の基準のいずれかを選択します。

- begins with (前方一致)
- contains (中間一致)
- ends with (後方一致)
- is exactly (完全一致)
- **ステップ3** 必要に応じて適切な検索テキストを指定し、Find をクリックします。また、ページごとに表示する 項目の数も指定できます。

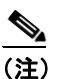

データベースに登録されているルート リストをすべて検索するには、検索テキストを入力 せずに Find をクリックします。 検出されたルートリストの一覧が、次の項目別に表示されます。

- Route list name
- Description
- Status (状況)
- Enabled

### $\mathcal{P}$

**ヒント** 検索結果内でルート リストを検索するには、Search Within Results チェックボックスを オンにし、この手順の説明に従って検索条件を入力します。

# 

- (注) 該当するルートリストの横にあるチェックボックスをオンにして、Delete Selected をクリッ クすると、Find and List Route Lists ウィンドウから複数のルート リストを削除できます。 Matching Records タイトルバーにあるチェックボックスをオンにして Delete Selected をク リックすると、ウィンドウ内のルート リストをすべて削除できます。
- ステップ4 レコードのリストから、検索条件と一致するルートリストをクリックします。

選択したルートリストがウィンドウに表示されます。

#### 追加情報

### ルート リストの追加

ルートリストを追加する手順は、次のとおりです。

手順

- ステップ1 Call Routing > Route/Hunt > Route List の順に選択します。
- ステップ2 Add New をクリックします。
- ステップ3 Route List Name フィールドに名前を入力します。この名前には、最長 50 文字の英数字を指定する ことができ、スペース、ピリオド(.)、ハイフン(-)、および下線文字(\_)を任意に組み合せて使 用することが可能です。各ルート リスト名が、そのルート プランに固有の名前であることを確認 してください。

ワンポイント・アドバイス

ルートリストには、内容を簡潔に表す名前を使用してください。通常、CompanynameLocationCalltype の形式が、内容を簡潔に表し、ルートリストをすばやくかつ簡単に識別できる方式です。たとえば、CiscoDallasMetro は、Dallas の Cisco オフィスからの、LATA(Local Access Transport Area)間の無料コール用のルートリストを特定します。

Cisco CallManager は、自動的に Description フィールドに説明を挿入します。ただし、このフィールドの編集は可能です。

**ステップ4** ドロップダウン リスト ボックスから、Cisco CallManager グループを選択します。

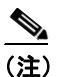

ルートリストは、グループで最初の CallManager に登録されます。これは、そのグループのプライマリ Cisco CallManager です。

### <u>》</u> (注)

Cisco CallManager が 1 つしか設定されていない Cisco CallManager グループを選択すると、 次の警告が表示されます。

WARNING! The selected Cisco CallManager Group has only one Cisco CallManager configured. For the control process to have redundancy protection, please select a Cisco CallManager Group with more than one Cisco CallManager.

ステップ5 Save をクリックして、このルートリストを追加します。

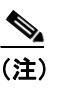

コールを受信させるため、このルート リストにルート グループを少なくとも1つ追加する 必要があることを示すポップアップ メッセージが表示されます。

Route List Configuration ウィンドウに、新しく追加されたルート リストが表示されます。

**ステップ6**新しいルート リストの Enable this Route List チェックボックスは、デフォルトでオンになっています。

このルート リストを使用不可にする場合は、このチェックボックスをオフにします。進行中のコー ルは影響を受けないが、このルート リストが追加のコールを受け付けなくなることを示す、ポップ アップ ウィンドウが表示されます。

**ステップ7** 新しいルート リストに少なくとも1つのルート グループを追加します。

このリストにルート グループを追加するには、Add Route Group をクリックし、P.34-6 の「ルート リストへのルート グループの追加」のステップ 4 ~ステップ 8 を実行します。

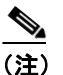

) 着信側と発信側の変換情報を参照するには、このルートリストに属しているルートグループの名前をクリックします。ルートグループの名前は、Route List Configuration ウィンドウの一番下にある Route List Details リストボックスに表示されています。この操作によって、 選択したルートグループの Route List Detail Configuration ウィンドウが表示されます。

#### 追加情報

### ルート リストへのルート グループの追加

新規のルート リストまたは既存のルート リストに、ルート グループを追加することができます。 ルート グループは、1 つ以上のルート リストに組み込むことができます。既存のルート リストに ルート グループを追加する手順は、次のとおりです。

(注)

QSIG プロトコルを使用する MGCP ゲートウェイを含むルート グループ (QSIG ルート グループ) と、H.323 プロトコルを使用するゲートウェイを含むルート グループ (H.323 ルート グループ) を、 同じルート リストに追加することはできません。詳細については、『*Cisco CallManager システム ガ* イド』の「ルート グループとルート リスト」を参照してください。

#### 始める前に

この手順を実行する場合は、事前に少なくとも1つのルートグループを作成し、ルートリストを 追加しておく必要があります。

#### 手順

- ステップ1 Call Routing > Route/Hunt > Route List の順に選択します。
- **ステップ2** ルート グループを追加する先のルート リストを特定します。P.34-2 の「ルート リストの検索」を 参照してください。
- **ステップ3** Add Route Group をクリックして、ルート グループを追加します。

Route List Detail Configuration ウィンドウが表示されます。

**ステップ4** Route Group ドロップダウン リスト ボックスから、ルート リストに追加するルート グループを選択します。

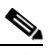

- (注) ルート リストに QSIG ルート グループが含まれている場合、H.323 ルート グループはドロップダウン リスト ボックスに表示されません。ルート グループに H.323 ルート グルー プが含まれている場合、QSIG ルート グループはドロップダウン リスト ボックスに表示されません。
- **ステップ5** このルート グループを介してルーティングされるコールについて、発信側の番号を操作する必要が ある場合は、該当するフィールドで、発信側変換をセットアップします。

### <u>》</u> (注)

:) 発信側変換の詳細については、『Cisco CallManager システム ガイド』の「発信側および着 信側の変換」を参照してください。 **ステップ6** このルート グループを介してルーティングされるコールについて、ダイヤルされる数字を操作する 必要がある場合は、該当するフィールドで、着信側変換をセットアップします。

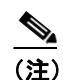

注) 着信側変換の詳細については、『Cisco CallManager システム ガイド』の「着信側番号の変換設定値」を参照してください。

ステップ7 Save をクリックして、ルートグループを追加します。

ウィンドウの左側にある Route List Details リストに、ルート グループの詳細情報が表示されます。

- **ステップ8** このリストにルート グループをさらに追加するには、Add Route Group をクリックし、ステップ3 ~ステップ7を実行します。
- **ステップ9** ルート リストへのルート グループの追加が終了したら、Save をクリックします。
- **ステップ10 Reset** をクリックして、変更内容を有効にします。ポップアップ ウィンドウが表示されたら、**OK** をクリックします。

#### 追加情報

## ルート リストからのルート グループの削除

新規のルート リストまたは既存のルート リストから、ルート グループを削除することができます。 既存のルート リストからルート グループを削除する手順は、次のとおりです。

#### 手順

- ステップ1 メニューバーから Call Routing > Route/Hunt > Route List の順に選択します。
- **ステップ2** 削除するルート グループが入っているルート リストを特定します。P.34-2 の「ルート リストの検索」を参照してください。
- ステップ3 Selected Groups リストから、ルート グループ名を選択します。

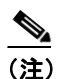

このリストから複数のルート グループを選択するには、Shift キーを押し、目的のルート グ ループをクリックしてください。

- **ステップ4** Selected Groups リストボックスの下にある下矢印をクリックして、選択したルートグループを Removed Groups リストに移動します。
- **ステップ5** ルート グループを削除するには、Save をクリックします。OK をクリックすると、ページがリフ レッシュされたときに、そのルート グループがルート リストから削除されています。
- **ステップ6** Reset をクリックして、変更内容を有効にします。ポップアップ ウィンドウの OK をクリックします。

#### 追加情報

# ルート リスト内のルート グループの順位の変更

Cisco CallManager は、ルート リストに表示されている順に、ルート グループにアクセスします。 ルート グループのアクセス順位を変更する手順は、次のとおりです。

#### 手順

- ステップ1 Call Routing > Route/Hunt > Route List の順に選択します。
- **ステップ2** ルート グループの順位を変更するルート リストを特定します。P.34-2の「ルート リストの検索」 を参照してください。
- **ステップ3** Selected Groups リストから、ルート グループを選択します。
- **ステップ4** リスト内でルート グループを上下に移動させるには、ルート グループを選択して、リスト ボック スの右側にある上矢印または下矢印をクリックします。
- **ステップ5** Save をクリックします。

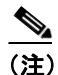

着信側と発信側の変換情報については、左側にある Route List Details リストのルート グルー プアイコンまたはルート グループ名をクリックしてください。この操作により、対応する ルート グループの Route List Detail Configuration ウィンドウが表示されます。

**ステップ6** Reset をクリックして、変更内容を有効にします。ポップアップ ウィンドウの OK をクリックします。

#### 追加情報

### ルート リストの削除

Cisco CallManager は、ルート リストをルート パターンに関連付けます。ルート リストがルート パ ターンに関連付けられている場合、そのリストは削除できません。ルート リストを使用している ルート パターンを検索するには、Route List Configuration ウィンドウの **Dependency Records** リンク をクリックします。**Dependency Records** がシステムに対して使用可能になっていない場合、 **Dependency Records Summary** ウィンドウにメッセージが表示されます。**Dependency Records** の詳細 については、**P.A-4**の「**Dependency Records** へのアクセス」を参照してください。

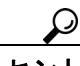

ルート グループとルート パターンを削除するには、まずルート パターンを削除し、次にルート リ ストを削除して、最後にルート グループを削除します。

ルートリストを削除する手順は、次のとおりです。

#### 手順

- ステップ1 Call Routing > Route/Hunt > Route List の順に選択します。
- **ステップ2** 削除するルート リストを特定します。P.34-2 の「ルート リストの検索」を参照してください。
- ステップ3 Delete Selected をクリックします。

ルートリストを削除すると取り消せないことを警告するダイアログボックスが表示されます。

**ステップ4** ルートリストを削除するには、OK をクリックします。削除操作を取り消すには、Cancel をクリックします。

<u>//</u> 注意

ルート リストが1つ以上のルート パターンに関連付けられている場合、そのリストは削除できません。

#### 追加情報

### 関連項目

- ルートリストの検索 (P.34-2)
- ルートリストの追加 (P.34-4)
- ルートリストへのルートグループの追加 (P.34-6)
- ルートリストからのルートグループの削除 (P.34-8)
- ルートリスト内のルートグループの順位の変更 (P.34-9)
- ルートリストの削除 (P.34-10)
- 『Cisco CallManager システム ガイド』の「ルート プランの概要」
- 『Cisco CallManager 機能およびサービス ガイド』の「プレゼンスとルート リストの連動について」